## Add an Announcement

In addition to announcements from the dash product team and your brand, dash also allows authorized users to create and broadcast company level announcements. These announcements can be viewed by all dash users within the company.

If you have multiple offices within your company, you can select specific office(s) to receive the announcement.

Fields marked with an asterisk (\*) are mandatory.

| 1. Click the<br>Announcement<br>icon from the dash<br>toolbar at the top of<br>the screen. |                                                                                                    | Angelia Stamatis - Logo | ut                    |
|--------------------------------------------------------------------------------------------|----------------------------------------------------------------------------------------------------|-------------------------|-----------------------|
| The <b>Announcements</b><br>window displays.                                               | ANNOUNCEMENTS<br>View Announcements Latest All Manage Company A<br>i Click on Title to View the Announcement<br>Latest announcement<br>DASH ANNOUNCEMENTS<br>DATE TITLE                      | Announcements           | Q<br>Add Announcement |
| corner, click Add<br>Announcement.                                                         | 2016-05-25T15:37:40.903 Display this announcement to all users   BRAND ANNOUNCEMENTS   DATE TITLE   May 25, 2016 Display this announcement to all users   COMPANY ANNOUNCEMENTS   DATE TITLE |                         |                       |

The Add Announcements form displays.

|                   | Year end Close                                                                                                    |                              |                                       |                 |
|-------------------|----------------------------------------------------------------------------------------------------|------------------------------|---------------------------------------|-----------------|
| ANNOUNCEMENT *    | 4000 characters remaining                                                                                                    |                              |                                       |                 |
|                   | BIU                                                                                                    | ]                            |                                       |                 |
| 4                 | Please ensure that all<br>that we can perform t                                                                                                    | of the transa<br>he year end | actions have been closed b<br>close!! | y 01/01/2016 so |
| EXPIRATION DATE * | 01/15/2016                                                                                                    | ← 5                          |                                       |                 |
| ANNOUNCEMENT      |                                                                                                    | Select all                   |                                       | Remove all      |
|                   | Pick Office                                                                                                    |                              | Selected Offices                      |                 |
| 6                 | 0002 - Sun realty                                                                                                    |                              | 0001 - Midtown                        | ۲               |
|                   |                                                                                                    |                              |                                       |                 |
|                   | 0003 - Midtown                                                                                                    |                              |                                       |                 |
|                   | 0003 - Midtown<br>0004 - Sun realty                                                                                                    |                              |                                       |                 |
|                   | 0003 - Midtown<br>0004 - Sun realty<br>0005 - Midtown                                                                                                    |                              |                                       |                 |
|                   | 0003 - Midtown<br>0004 - Sun realty<br>0005 - Midtown<br>0006 - Sun realty                                                                                                 |                              |                                       |                 |
|                   | 0003 - Midtown<br>0004 - Sun realty<br>0005 - Midtown<br>0006 - Sun realty<br>0007 - Midtown                                                                               |                              |                                       |                 |
|                   | 0003 - Midtown<br>0004 - Sun realty<br>0005 - Midtown<br>0006 - Sun realty<br>0007 - Midtown<br>0008 - Sun realty                                                          |                              |                                       |                 |
|                   | 0003 - Midtown<br>0004 - Sun realty<br>0005 - Midtown<br>0006 - Sun realty<br>0007 - Midtown<br>0008 - Sun realty<br>0009 - Midtown                                        |                              |                                       |                 |
|                   | 0003 - Midtown<br>0004 - Sun realty<br>0005 - Midtown<br>0006 - Sun realty<br>0007 - Midtown<br>0008 - Sun realty<br>0009 - Midtown<br>0010 - Sun realty                   |                              |                                       |                 |
|                   | 0003 - Midtown<br>0004 - Sun realty<br>0005 - Midtown<br>0006 - Sun realty<br>0007 - Midtown<br>0008 - Sun realty<br>0009 - Midtown<br>0010 - Sun realty<br>0011 - Midtown |                              |                                       |                 |
|                   | 0003 - Midtown<br>0004 - Sun realty<br>0005 - Midtown<br>0006 - Sun realty<br>0007 - Midtown<br>0008 - Sun realty<br>0009 - Midtown<br>0010 - Sun realty<br>0011 - Midtown |                              |                                       |                 |
|                   | 0003 - Midtown<br>0004 - Sun realty<br>0005 - Midtown<br>0006 - Sun realty<br>0007 - Midtown<br>0008 - Sun realty<br>0009 - Midtown<br>0010 - Sun realty<br>0011 - Midtown |                              |                                       |                 |

- 3. Enter a **Title** for the announcement.
- 4. Type in the **Text** for the announcement in the text edit box. You can also format the message using the available formatting tools.
- 5. Select the **Expiration Date** for the announcement to stop displaying.
- 6. Select the office(s) to receive the announcement by clicking the office name on the left. Click **Select all** to select all the offices.

To remove an office from the recipient list, click  $^{\textcircled{8}}$  next to the office name on the right. Click **Remove all** to remove all the offices.

7. Click **Publish**.